## CAMBIO DE CONTRASEÑA EN QUALTRICS Y CONFIGURACIÓN DE IDIOMA

Ingrese a su cuenta de Qualtrics a través del siguiente enlace:

https://universidaddelnorte.qualtrics.com/login

| universidaddelnorte.qualtrics.com/login |                       | • & ☆ 🛛 |
|-----------------------------------------|-----------------------|---------|
|                                         |                       |         |
|                                         | qualtrics.™           |         |
|                                         | 🛔 Username            |         |
|                                         | Password              |         |
|                                         | Sign In               |         |
|                                         | Forgot your password? |         |
|                                         |                       |         |

Ingrese con su cuenta de correo de Uninorte y con la contraseña que se le ha proporcionado para el primer ingreso. Una vez ingrese a la plataforma, debe aceptar los términos y condiciones:

| XM = Projects                         |                                                                                                 | ? Q N                                                                              |
|---------------------------------------|-------------------------------------------------------------------------------------------------|------------------------------------------------------------------------------------|
| ත් Starred                            | Terms of Service                                                                                |                                                                                    |
| Shared with me                        |                                                                                                 |                                                                                    |
| Your folders<br>Projects and Programs | <text><text><list-item><list-item><list-item></list-item></list-item></list-item></text></text> | Aurveys appear on<br>ick, at-a-giance<br>Your homegas can<br>recent favorites at a |
|                                       | Log out                                                                                         | ern more Got it                                                                    |
| + Create new folder                   |                                                                                                 |                                                                                    |

Haga clic en el ícono (con la inicial de su nombre) que se encuentra en la parte superior derecha de la página:

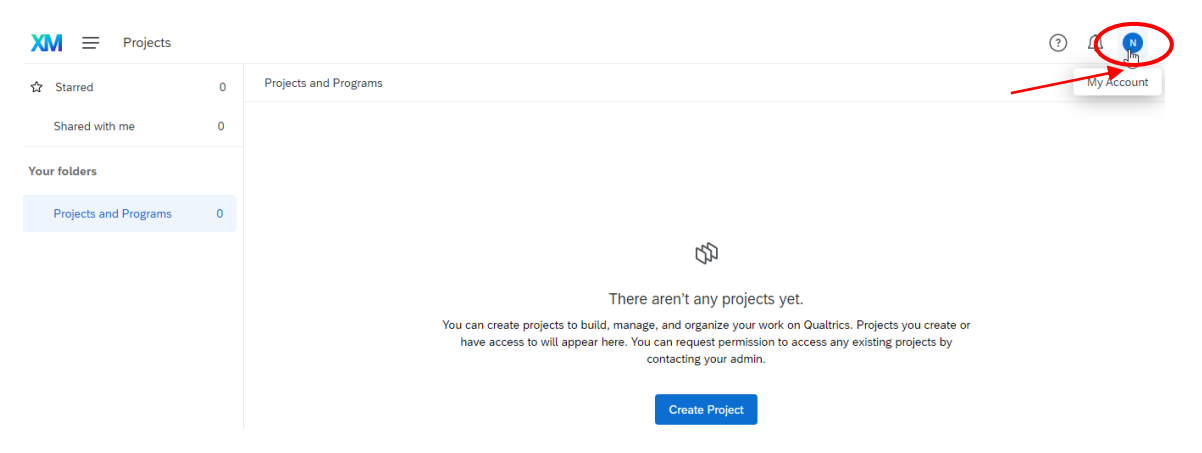

Luego ingrese a la configuración de su cuenta:

| Noelia Vila<br>FUNDACION UNIVERSIDAD DEL NORTE J<br>Universidad del Norte<br>Account Settings<br>Refresh Account<br>Logout | ()                                                                        |
|----------------------------------------------------------------------------------------------------|---------------------------------------------------------------------------|
| Account Settings Refresh Account Logout                                                                                    | Noelia Vila<br>FUNDACION UNIVERSIDAD DEL NORTE  <br>Universidad del Norte |
| Refresh Account                                                                                                    | Account Settings                                                          |
| Logout                                                                                                    | Refresh Account                                                           |
|                                                                                                    | Logout                                                                    |

En la opción de cambio de contraseña, ingrese la contraseña que se le ha proporcionado junto con la contraseña nueva que desea asignar, luego confirme el cambio:

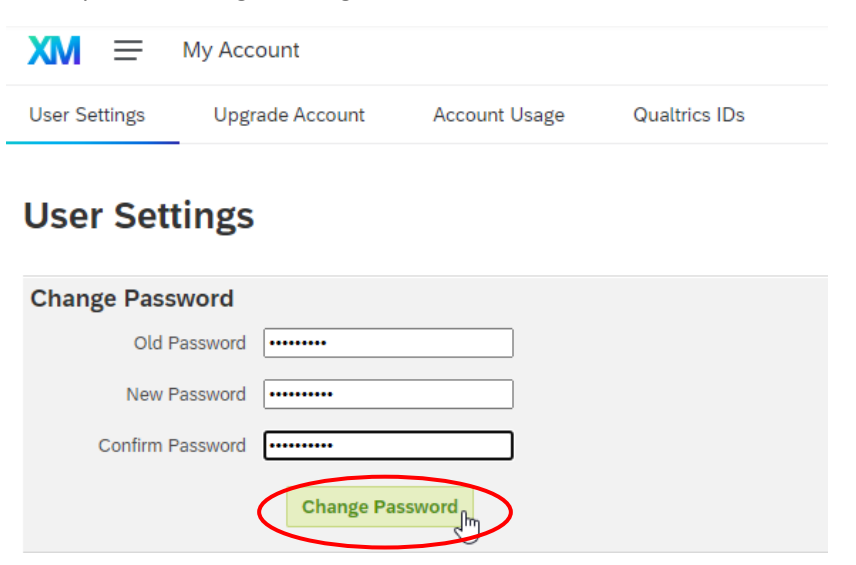

Verá un mensaje de confirmación en la parte derecha:

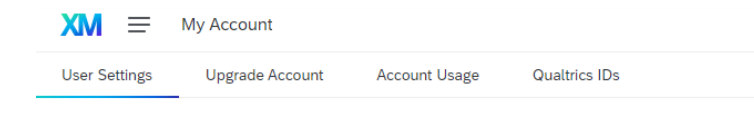

## **User Settings**

| Change Password  |                 |                   |
|------------------|-----------------|-------------------|
| Old Password     | •••••           |                   |
| New Password     |                 | Password updated. |
| Confirm Password | Ţ               |                   |
|                  | Change Password |                   |

Para cambiar el idioma y la zona horaria siga los siguientes pasos:

| XM = My Account    |                                                                                                    |  |  |
|--------------------|----------------------------------------------------------------------------------------------------|--|--|
| User Settings Upgr | ade Account Account Usage Qualtrics IDs                                                                                                    |  |  |
| User Settings      | UTC -11:00 — Midway Island, Samoa<br>UTC -10:00 — Hawaii<br>UTC -09:00 — Alaska<br>UTC -08:00 — Pacific Time (US & Canada)<br>UTC -07:00 — Arizona                                                                        |  |  |
| Change Password    | UTC -07:00 — Mountain Time (US & Canada)<br>UTC -06:00 — Central America, Saskatchewan                                                                                                    |  |  |
| Old Password       | UTC -06:00 — Central Time (US & Canada), Guadalajara, Mexico City<br>UTC -05:00 — Indiana, Bogota, Lima, Quito, Rio Branco                                                                                                |  |  |
| New Password       | UTC -05:00 Eastern Time (US & Canada) he <sup>3</sup><br>UTC -04:00 — Atlantic Time (Canada), Manaus, Santiago                                                                                                    |  |  |
| Confirm Password   | Confirm Password<br>UTC -03:30 — Newfoundland<br>UTC -03:00 — Greenland, Brasilia, Montevideo<br>UTC -03:00 — Buenos Aires, Georgetown<br>UTC -02:00 — Mid-Atlantic<br>UTC -01:00 — Azores<br>UTC -01:00 — Cape Verde Is. |  |  |
| Change Time Zone   | UTC ±00:00 — Abidjan, Accra, Bissau, Danmarkshavn, Monrovia, Reykjavik<br>UTC ±00:00 — Dublin, Edinburgh, Lisbon, London                                                                                                  |  |  |
| Time Zone          | UTC -07:00 — Mountain Time (US & Canada)                                                                                                    |  |  |

Seleccione el idioma de su preferencia:

## **User Settings**

| Change Password  | Dansk - Danish<br>Deutsch - German                                                |
|------------------|-----------------------------------------------------------------------------------|
| Old Password     | English (US)<br>English (United Kingdom)                                          |
| New Password     | Español (América Latina) - Spanish (Latin America)                                |
| Confirm Password | Français - French<br>Bahasa Indonesia - Bahasa Indonesia                          |
|                  | italiano - italian<br>日本語 - Japanese<br>한국어 - Korean                              |
| Change Time Zone | Bahasa Malaysia - Bahasa Malaysia<br>Nederlands - Dutch<br>Português - Portuguese |
| Time Zone        | Português Brasileiro - Brazilian Portuguese<br>Русский - Russian                  |
|                  | Svenska - Swedish                                                                 |
| Change Language  | 简体中文 - Chinese (Simplified)<br>繁體中文 - Chinese (Traditional)                       |
| Language         | English (US)                                                                      |